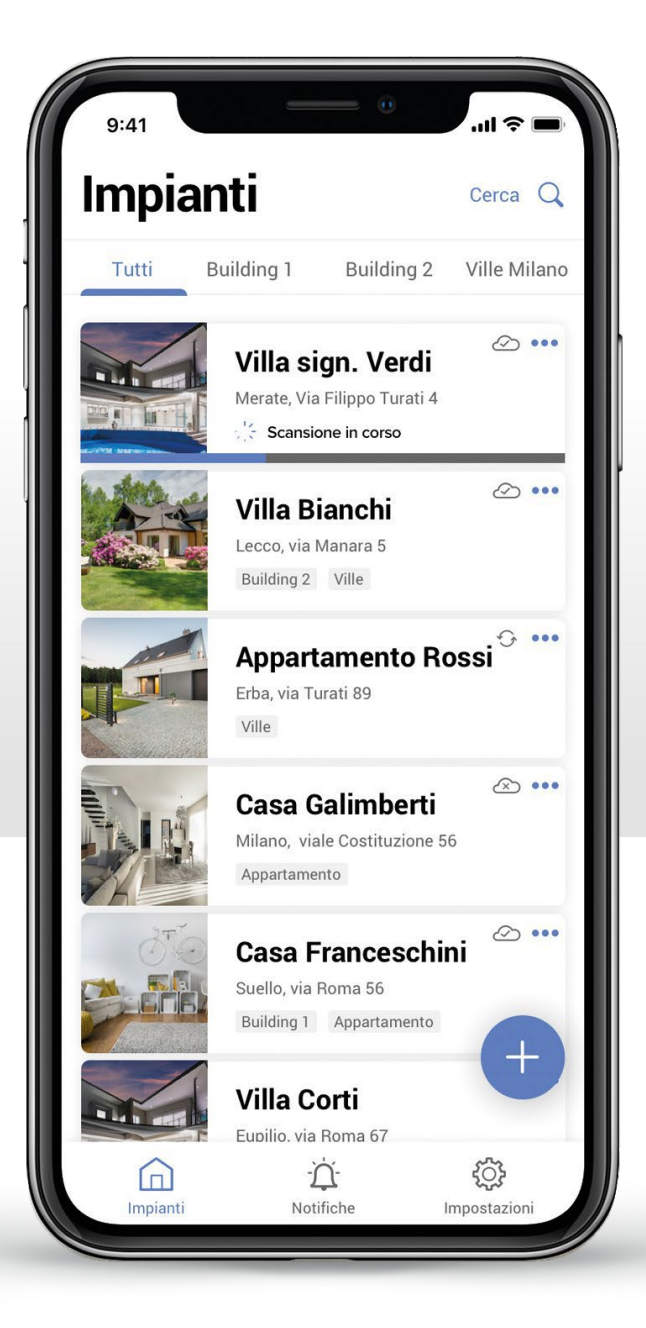

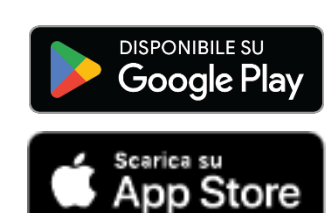

# + Home + Project

## App per configurare gli impianti MyHOME

Caratteristiche generali e nuove funzionalità

# JECT nti MyHOME nuove funzionalità

Maggio 2025

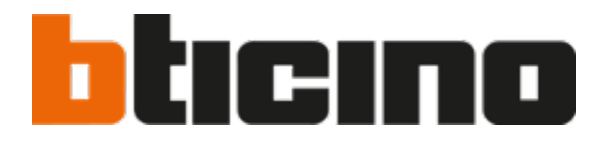

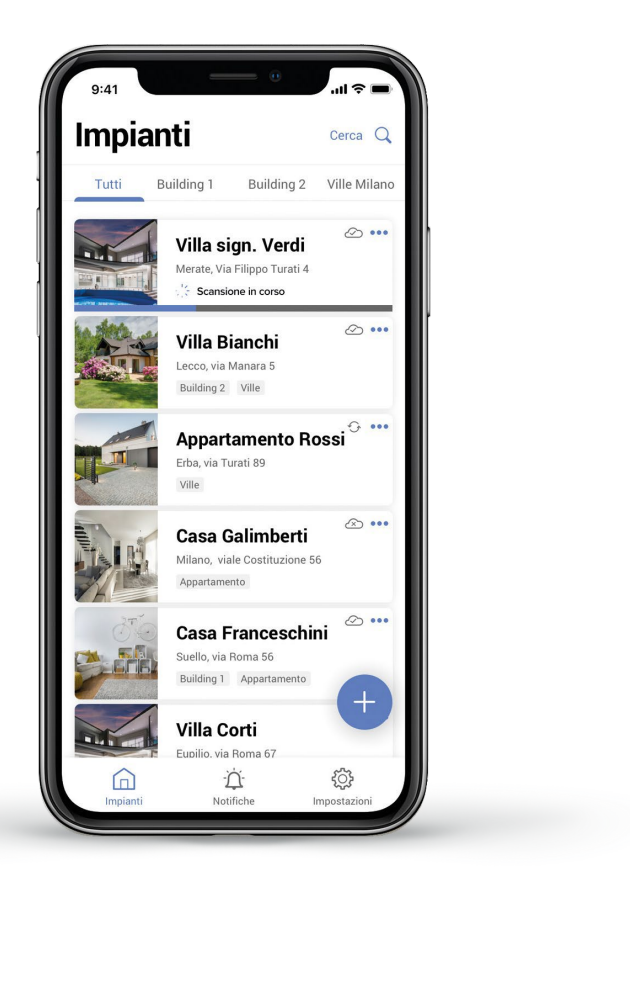

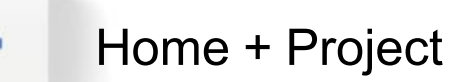

### Uno strumento per gli installatori.

L'applicativo Home + Project, sviluppato da Bticino, è uno strumento di lavoro dedicato agli installatori per la progettazione e la configurazione in cantiere degli impianti domotici MyHOME mediante smartphone o tablet iOS e Android.

Questo documento illustra le nuove funzioni introdotte per rendere ancora più semplice e intuitivo l'impiego.

**Caratteristiche principali di Home + Project:** 

- Tool per la configurazione e il test di tutti i dispositivi d'impianto; •
- Funzione Copia e Incolla per replicare i progetti risparmiando tempo;
- Condivisione dei progetti con i collaboratori; ۰
- Archiviazione di tutti i progetti per impieghi futuri o manutenzione.

| 5 STANZE                                           | > |
|----------------------------------------------------|---|
| Impostazioni Classe 300EOS<br>7236 1892   Ocnnesso | > |
| Comandi Generali e Gruppi                          | > |
| 5 Scenari                                          | > |
| Pianificazione programmata semplice                | > |
| Sistema di Allarme                                 | > |
| POSITIVI                                           |   |
| Ultima scansione: oggi alle 65<br>14:15            | > |
|                                                    |   |

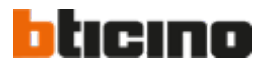

CARATTERISTICHE GENERALI

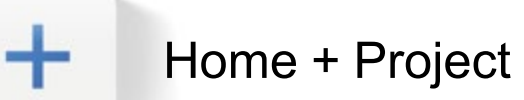

### Requisiti per l'impiego di Home + Project

Nell'impianto MyHOME deve essere installato un dispositivo server, scelto in funzione del tipo di impianto da realizzare:

- Nuovo Web Server art. F460: il classico web server MyHOME per centralini DIN che permette la configurazione e la gestione da remoto dell'impianto. Sostituisce il web server MyHomeServer1. Sceglilo nel caso di nuovi impianti senza la funzione di videocitofonia oppure è prevista ma senza il posto interno evoluto Classe 300EOS.
- **Classe 300EOS:** il primo videocitofono con assistente Alexa integrato che funziona anche da server per l'impianto MyHome. Sceglilo per impianti nuovi in cui è prevista l'integrazione della funzione videocitofonia.

Classe 300EOS

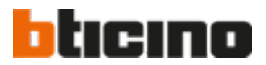

3

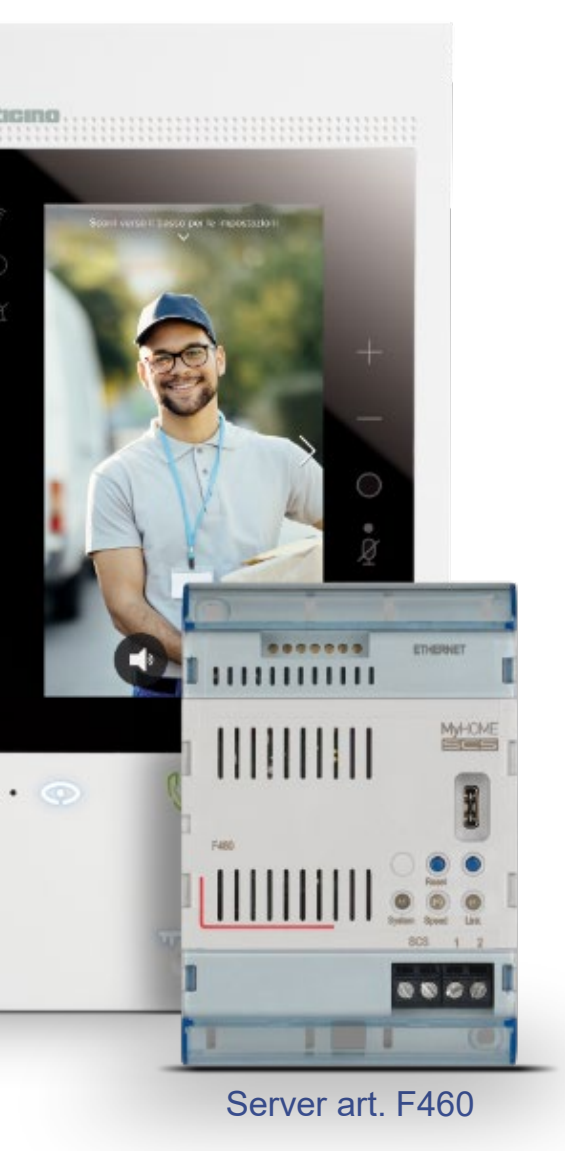

### CARATTERISTICHE GENERALI

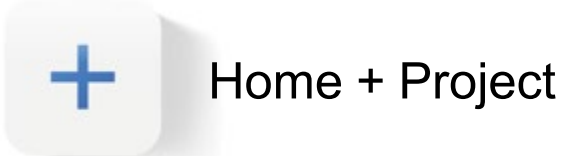

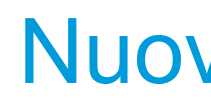

La tabella seguente riporta le funzionalità introdotte in Home+Project, a testimonianza dell'evoluzione continua del prodotto. Le novità più recenti sono evidenziate in arancione. Si ricorda che, per poterle utilizzare, è necessario che la versione del firmware dei server e quella dell'app corrispondano a quanto indicato nella tabella.

|                                                                                    | Versione firmware server F460/461 | Versione App<br>Home + Project | Versione firmware<br>MyHomeserver1 | Versione App<br>Home + Project | Versione firmware<br>Classe 300EOS | Versione App<br>Home + Project | Pagina    |
|------------------------------------------------------------------------------------|-----------------------------------|--------------------------------|------------------------------------|--------------------------------|------------------------------------|--------------------------------|-----------|
| 1. Backup e ripristino della configurazione                                        |                                   |                                | Da 3.83.3                          | Da 1.0.37                      | Da 2.5.5                           | Da 1.0.37                      | <u>5</u>  |
| 2. Test delle funzioni dell'impianto                                               |                                   |                                | Da 3.82.10                         | Da 1.0.35                      | Da 2.4.8                           | Da 1.0.35                      | <u>6</u>  |
| 3. Esportazione degli indirizzi dei dispositivi                                    |                                   |                                |                                    | Da 1.0.35                      |                                    | Da 1.0.35                      | <u>7</u>  |
| 4. Configurazione dell'impianto anche in assenza di rete Internet                  |                                   |                                |                                    | Da 1.0.21                      |                                    | Da 1.0.23                      | <u>8</u>  |
| 5. Aggiornamento del firmware da Home+Project                                      |                                   |                                | Da 3.71.11                         | Da 1.0.20                      | Da 2.2.11                          | Da 1.0.23                      | <u>9</u>  |
| 6. Test «identifica» per il riconoscimento dei carichi                             |                                   |                                | Da 3.71.31                         | Da 1.0.24                      | Da 2.2.16                          | Da 1.0.24                      | <u>10</u> |
| 7. Calibrazione della sonda di temperatura                                         |                                   |                                | Da 2/3.81.x                        | Da 1.0.32                      |                                    |                                | <u>11</u> |
| 8. Associazione di più dispositivi di comando ad un attuatore                      |                                   |                                |                                    | Da 1.0.40                      |                                    | Da 1.0.40                      | <u>12</u> |
| 9. Associazione automatica dei comandi agli attuatori                              | C                                 |                                |                                    | Da 1.0.40                      |                                    | Da 1.0.40                      | <u>13</u> |
| 10. Connessione ancora più stabile con l'impianto                                  |                                   |                                |                                    | Da 1.0.40                      |                                    | Da 1.0.40                      | <u>14</u> |
| 11. Compatibilità con dispositivi Tablet                                           |                                   |                                |                                    | Da 1.0.41                      |                                    | Da 1.0.41                      | <u>15</u> |
| 12. Sostituzione di un dispositivo senza riconfigurare l'impianto                  |                                   |                                |                                    | Da 1.0.42                      |                                    | Da 1.0.42                      | <u>16</u> |
| 13. Configurazione dei dispositivi di controllo e visualizzazione energia          |                                   |                                |                                    |                                | Da 3.0.5                           |                                | <u>17</u> |
| 14. Aggiunta di un pop-up per valutazione dell' app                                |                                   | Da 1.0.45                      |                                    | Da 1.0.45                      |                                    | Da 1.0.45                      | <u>18</u> |
| 15. Rapida identificazione di un dispositivo per modifica della sua configurazione |                                   | Da 1.0.45                      |                                    | Da 1.0.45                      |                                    | Da 1.0.45                      | <u>19</u> |
| 16. Configurazione delle nuove funzioni evolute di MyHOME                          | Da 1.0.18                         | Da 1.0.42                      |                                    |                                | Da 3.0.5                           | Da 1.0.42                      | <u>20</u> |
| 17. Acquisizione della configurazione dell'impianto                                | Da 1.1.10                         | Da 1.1.12                      | Da 3.84.5                          | Da 1.1.12                      | Da 3.1.10                          | Da 1.1.12                      | <u>21</u> |
| 18. Sovrascrittura della configurazione comando-attuatore                          | Da 1.1.19                         | Da 1.1.16                      | Da 3.84.9                          | Da 1.1.16                      | Da 3.2.10                          | Da 1.1.16                      | <u>22</u> |
| 19. Procedura semplificata per la definizione del colore DALI2                     |                                   | Da 1.1.16                      |                                    |                                |                                    | Da 1.1.16                      | <u>23</u> |
|                                                                                    |                                   |                                |                                    |                                | NUOVE F                            |                                | $\geq$ <  |

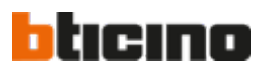

4

## Nuove funzionalità

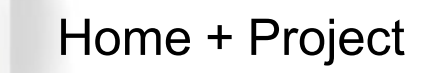

### 1. Backup e ripristino della configurazione

La funzione di backup e ripristino dell'installazione consente di sostituire il server nell'impianto senza dover ripristinare completamente la configurazione di tutti i dispositivi.

Tutti i dati relativi a stanze, oggetti, gruppi, scenari e le impostazioni del gateway configurate con Home + Project verranno trasferiti automaticamente al nuovo server.

**Nota:** il backup sarà possibile solo per gli impianti configurati con Home + Project. Per gli altri impianti sarà necessario effettuare prima la configurazione con l'applicativo e poi procedere con il rispettivo backup.

Eventuali personalizzazioni fatte dall'utente, quali programmazioni della temperatura, nuovi scenari, notifiche intelligenti e automazioni programmate non saranno salvati nel backup.

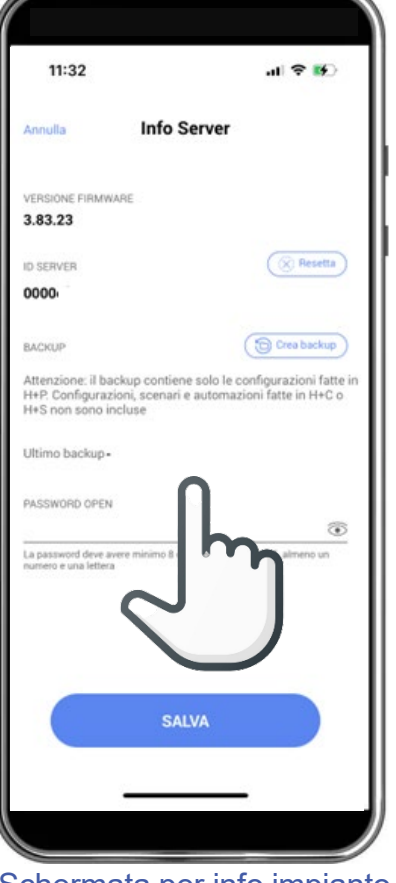

Schermata per info impianto non dotato di Backup di configurazione

| 11:33 🕇                                                                           | al 🗢 👪                                                           |
|-----------------------------------------------------------------------------------|------------------------------------------------------------------|
| Annulla Info                                                                      | Server                                                           |
| VERSIONE FIRMWARE                                                                 |                                                                  |
| ID SERVER                                                                         | ( 🛞 Resetta                                                      |
| 00001                                                                             |                                                                  |
| BACKUP                                                                            | Crea backup                                                      |
| Attenzione: il backup conti<br>H+P. Configurazioni, scena<br>H+S non sono incluse | ene solo le configurazioni fatt<br>ri e automazioni fatte in H+C |
| Ultimo backup: 20/05/202                                                          | 4 11:32:48 - Scarica ora                                         |
| PASSWORD OPEN                                                                     |                                                                  |
| La password deve avere minimo 8<br>numero e una lettera                           | l caratteri e massimo 16, almeno un                              |
|                                                                                   |                                                                  |
|                                                                                   | ALVA                                                             |
| •                                                                                 |                                                                  |

Messaggio di conferma creazione del file di Backup

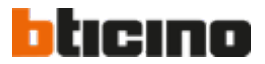

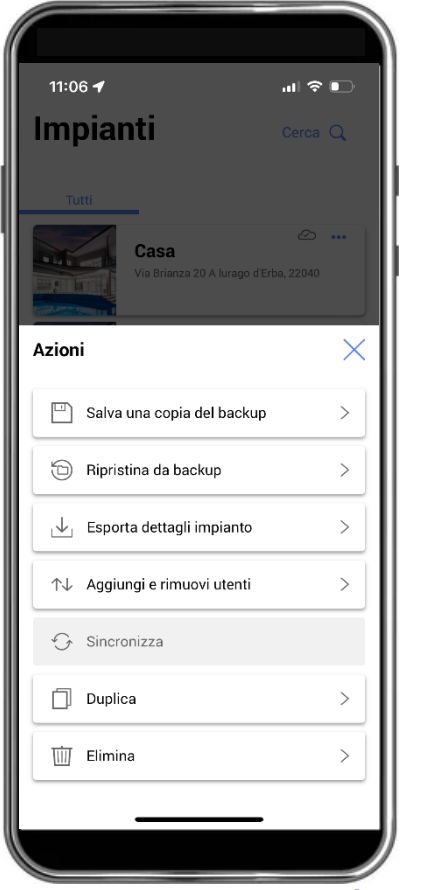

Menù per la scelta delle funzioni realizzabili con il file di Backup

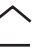

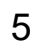

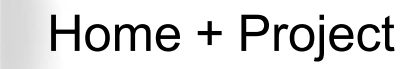

### 2. Test delle funzioni dell'impianto

Dopo la configurazione dell'impianto potrai utilizzare Home + Project come strumento per testare l'impianto senza ricorrere all'impiego di altri tools o all'applicativo Home + Control destinato al tuo Cliente.

Durante il test, potrai verificare la corretta configurazione ed il funzionamento di ogni dispositivo; eventuali anomalie di configurazione ti verranno segnalate per gli opportuni interventi correttivi.

| 11:       | 19                                       | ul 🗢 🕞 |
|-----------|------------------------------------------|--------|
| < Lu      | ce Salotto 1                             | Altro  |
| Test dell | 'oggetto                                 |        |
| Accendi   | e spegni                                 | Test   |
| Paramet   | n                                        |        |
| STANZA    |                                          |        |
| Salotto   |                                          | ~      |
| ÿ         | LUCE SALOTTO 1<br>On/Off oggetto         |        |
|           | BMSW1005 - ID 00738AF2<br>Canale 1       |        |
|           | HC/HS/HD4657M4 - ID 00270D44<br>Modulo 1 | 6      |
|           |                                          |        |
|           |                                          |        |
|           |                                          |        |
|           |                                          |        |
|           |                                          |        |

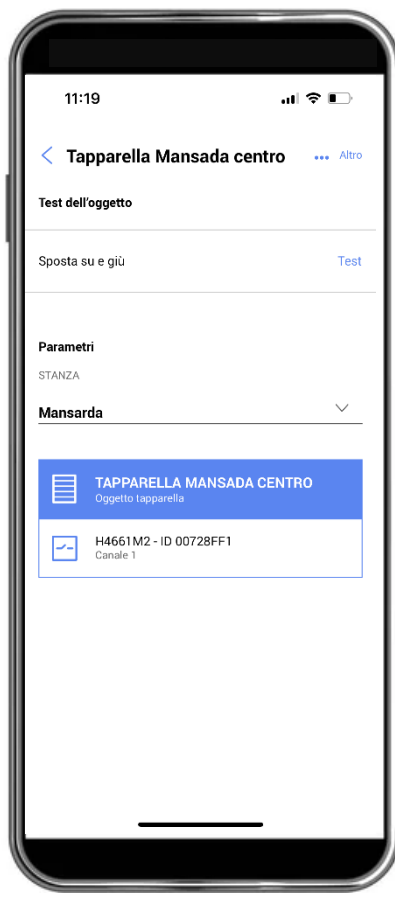

Test attuatore tapparelle

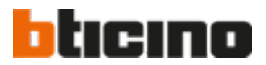

NUOVE FUNZIONI

 $\overline{}$ 

6

>

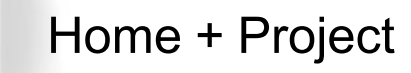

### 3. Esportazione degli indirizzi dei dispositivi

In situazioni particolari, come la configurazione di applicazioni avanzate tramite Driver Manager F459 o la definizione di scenari complessi, può essere richiesta l'esportazione di alcuni dettagli di configurazione degli indirizzi SCS dei dispositivi dell'impianto.

Questa operazione è ora possibile tramite l'app Home + Project che permette di esportare in un file tutti gli indirizzi SCS dei dispositivi configurati ed aggiornati all'ultima connessione all'impianto.

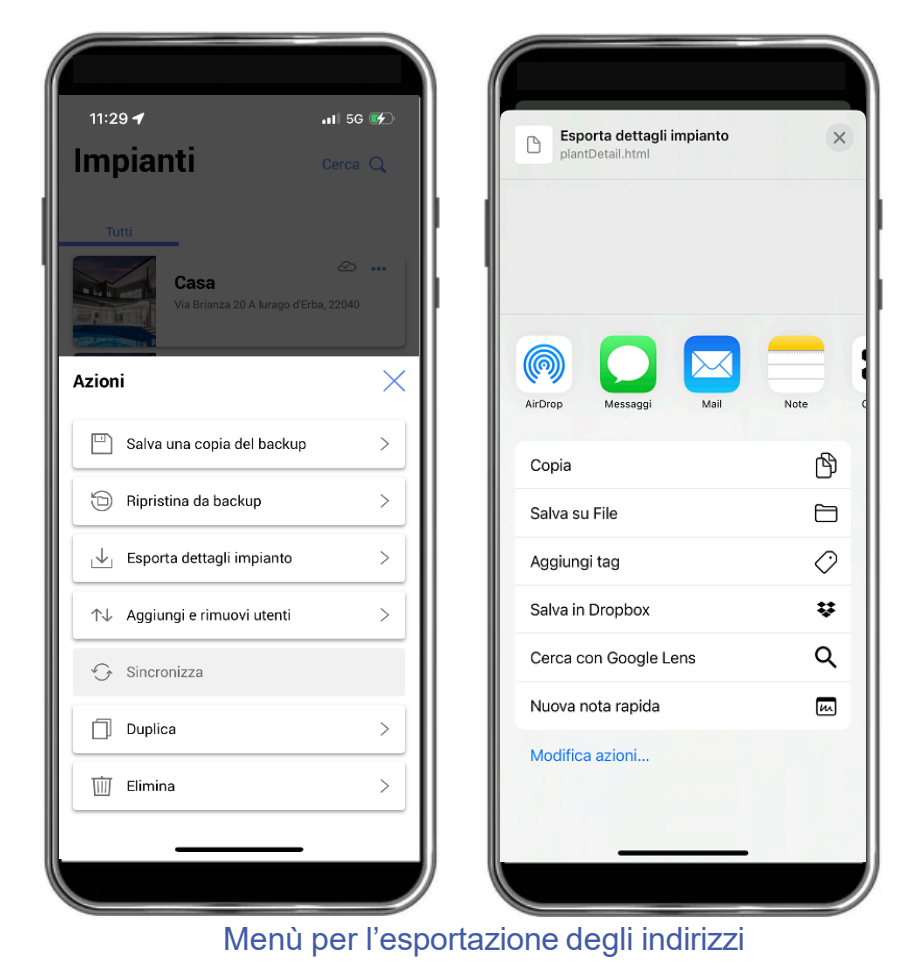

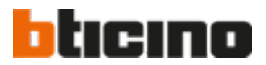

7

 $\langle \rangle$ 

 $\square$ 

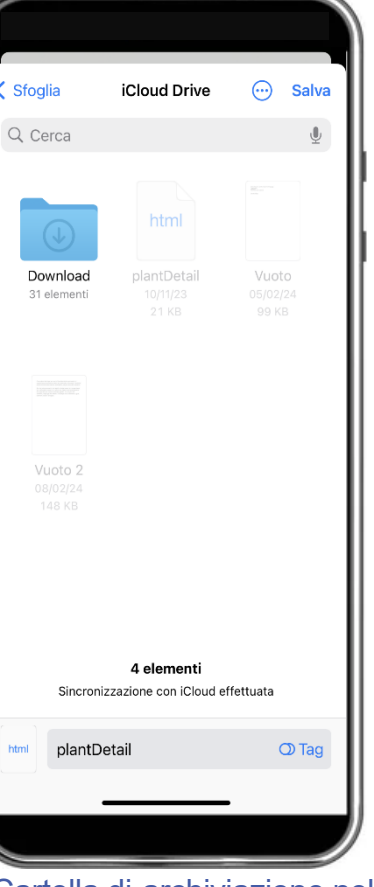

### Cartella di archiviazione nel Cloud Legrand

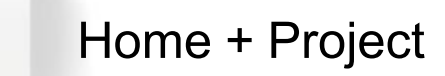

## 4. Configurazione dell'impianto anche in assenza di rete Internet

Puoi effettuare ora la configurazione di un nuovo impianto MyHOME in cantiere anche in assenza di rete Internet, grazie alla connessione «in locale» dello Smartphone con il web server.

Quando si renderà disponibile una rete Internet, tutti i dati di configurazione memorizzati nello Smartphone verranno trasferiti al Cloud Legrand per l'archiviazione.

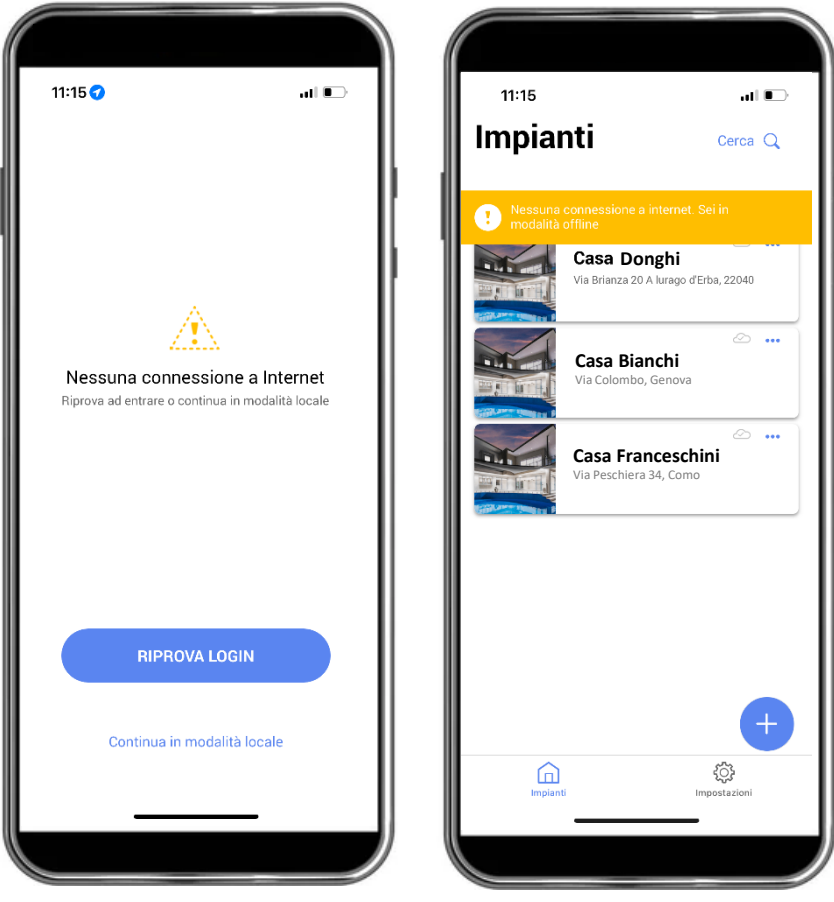

Notifica assenza di rete Internet

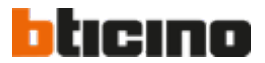

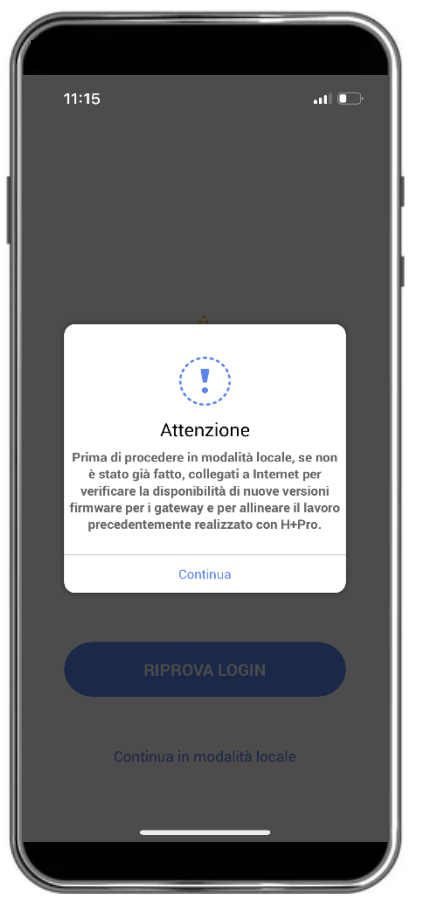

Richiesta di conferma per effettuare la configurazione off-line

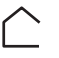

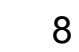

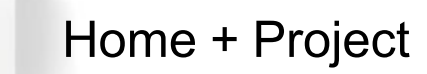

### 5. Aggiornamento del firmware da Home + Project

La disponibilità di un nuovo firmware è segnalato da un «pop up» nell'applicativo, mediante il quale potrai poi aggiornare il web server in due fasi:

- 1. Download del firmware nello Smartphone dal Cloud Legrand.
- 2. Upload del firmware nel web server; questa operazione può essere eseguita anche in assenza di rete Internet.

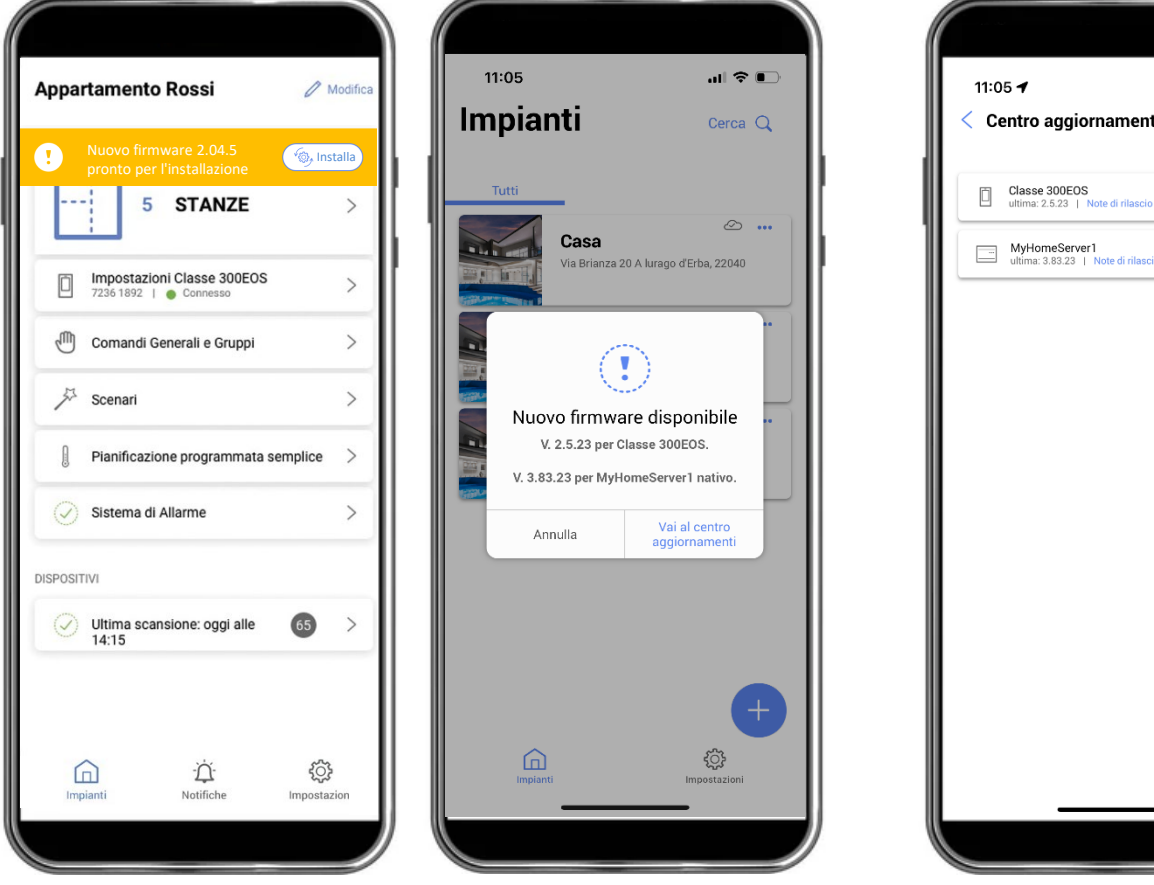

Notifica disponibilità nuovo firmware

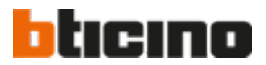

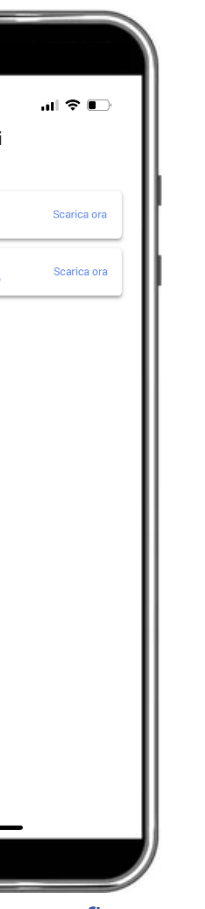

Download del nuovo firmware

### NUOVE FUNZIONI

 $\langle$ 

9

 $\square$ 

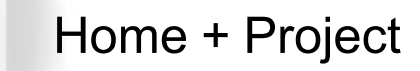

### 6. Test «identifica» per il riconoscimento dei carichi

Questa funzionalità permette all'installatore, durante la fase di configurazione dell'impianto, di configurare un attuatore nel caso in cui questo non sia facilmente accessibile.

Grazie al "test identifica" presente nel sistema, i carichi collegati agli attuatori vengono attivati in sequenza, permettendo di identificare, per ogni attuatore, il numero di canale da associare al rispettivo dispositivo di comando e all'icona grafica.

| 11:17 🗲                                                       | al 🗢 🗈                       | 11:17                        | .ul ≎ ∎⊃   |
|---------------------------------------------------------------|------------------------------|------------------------------|------------|
| Annulla Selezione manual                                      | e                            | Annulla Selezione ma         | nuale      |
| Q Filtra per ID o Clicca qui per attiv<br>collegati ai canali | are i carichi<br>disponibili | Q Filtra per ID o modello    |            |
| BMSW1005, ID: 00738AF2                                        | Identifica                   | BMSW1005, ID: 00738AF2       | Identifica |
| - F411/4, ID: 009B739B                                        | Identifica                   | F411/4, ID: 009B739B         | Identifica |
| F411/4, ID: 00A57534                                          | Identifica                   | F411/4, ID: 00A57534         | Identifica |
| F411/4, ID: 00CA4E9E                                          | Identifica                   | F411/4, ID: 00CA4E9E         | Identifica |
| F411/4, ID: 00CA4EE3<br>○●●●                                  | Identifica                   | F411/4, ID: 00CA4EE3<br>○●●● | States -   |
| =                                                             | Identifica                   | F411U1, ID: 00BAFBAA         | Identifica |
| ■ F411U1, ID: 00C33EBE                                        | Identifica                   | F411U1, ID: 00C33EBE         | Identifica |
| = F411U2, ID: 00DCC42F                                        | Identifica                   | F411U2, ID: 00DCC42F<br>●●   | Identifica |
| INSERISCI                                                     |                              | INSERISC                     |            |
|                                                               |                              |                              |            |
|                                                               |                              |                              |            |

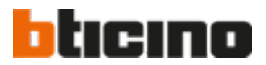

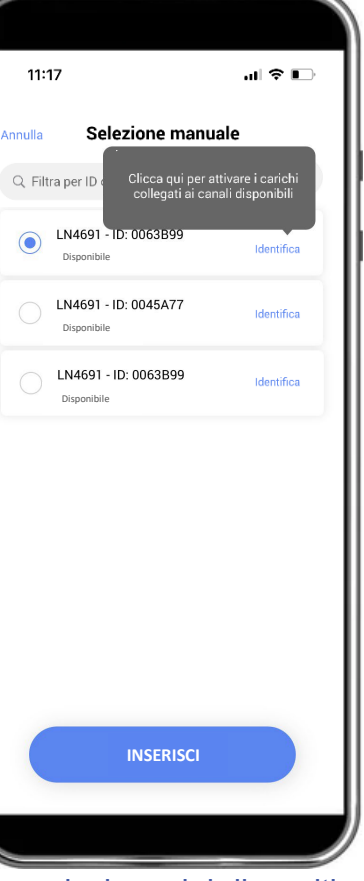

### Associazione del dispositivo di comando

NUOVE FUNZIONI

 $\sim$ 

10

 $\rangle$ 

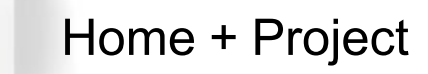

### 7. Calibrazione della sonda di temperatura

Se il termostato MyHOME è posizionato in prossimità di una finestra o installato vicino a una tubazione per l'acqua calda, la temperatura misurata potrebbe differire dal valore reale. Questo potrebbe causare comportamenti imprevisti nel sistema di termoregolazione.

Per risolvere questa anomalia, Home + Project offre un'apposita funzione di calibrazione da utilizzare durante l'installazione con l'obiettivo di impostare direttamente la temperatura misurata.

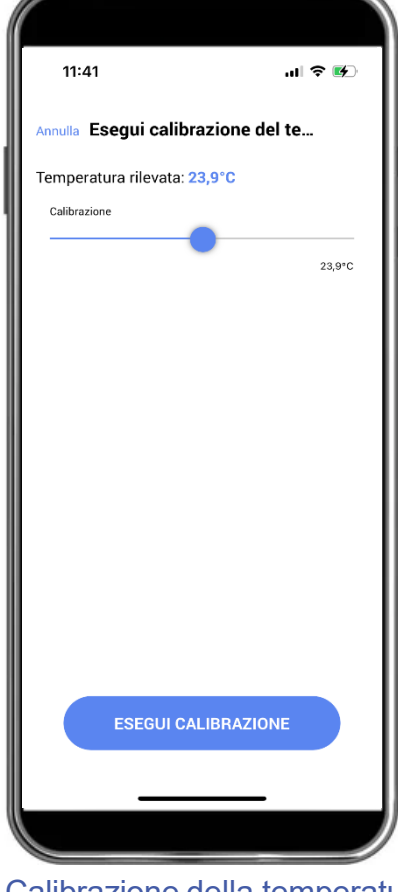

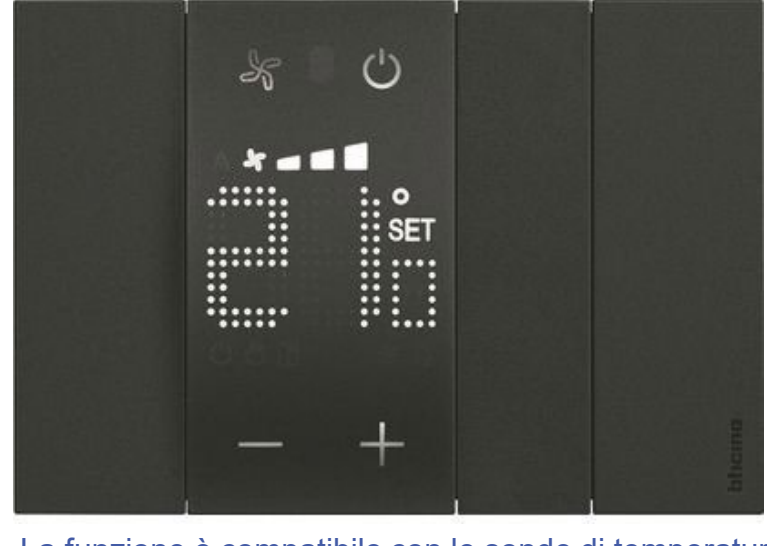

La funzione è compatibile con le sonde di temperatura Living Now

Calibrazione della temperatura

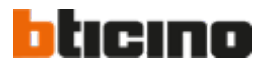

NUOVE FUNZIONI

 $\overline{}$ 

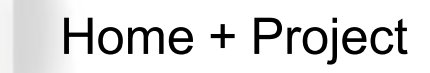

### 8. Associazione di più dispositivi di comando ad un attuatore

Questa nuova funzione permette di associare, più dispositivi di comando ad un unico attuatore (luce o tapparella) con una sola operazione. Potrai così semplificare e velocizzare la messa in funzione dell'impianto in quanto non dovrai più ripetere per ogni dispositivo di comando la procedura di associazione con lo stesso attuatore, se richiesto.

| 11:34 🗲                      | al 🕈 🕪                         |
|------------------------------|--------------------------------|
| Asse                         | gna l'attuatore                |
| 1 :                          | 2 3 4                          |
| 1 Canali seleziona           | nti                            |
| BMSW1005 - ID 00             | 0738AF2 Rimuovi                |
| <ul> <li>Canale 1</li> </ul> | Collegato con Luce Salotto 1 🗸 |
| • Canale 2                   | Collegato con Luce Salotto 6 - |
| • Canale 3                   | Collegato con Luce Salotto 3 - |
| • Canale 4                   | Collegato con Luce Salotto 5 - |
| • Canale 5                   | Collegato con 1 —              |
| • Canale 6                   | Collegato con 4 —              |
| • Canale 7                   | Collegato con 2 📃              |
| • Canale 8                   | Collegato con 3 —              |
| Indietro                     | Successivo                     |
|                              |                                |

Selezione dell'attuatore e del canale

| 11:36                                     | ы 🗢 📭                                             |
|-------------------------------------------|---------------------------------------------------|
| ,                                         | Assegna i comandi                                 |
| 1                                         | 2 3 4                                             |
| Premi c<br>disposi<br>oppure<br>seleziona | qualsiasi pulsante sul<br>tivo per identificarlo, |
| Indietre                                  | o Successivo                                      |
|                                           |                                                   |

Definizione del primo dispositivo di comando da associare

| ( |                                                         |                                                                                                |
|---|---------------------------------------------------------|------------------------------------------------------------------------------------------------|
|   | 11:36                                                   | ≎ In                                                                                           |
|   | Asse                                                    | gna i comandi                                                                                  |
|   | 1 2                                                     | 3 4                                                                                            |
|   | 1 Moduli seleziona                                      | ti                                                                                             |
|   | L4652/2 - ID 00CD8                                      | 102 Rimuovi                                                                                    |
|   |                                                         |                                                                                                |
|   | +Per aggiu<br>premi qualsiasi p<br>ident<br>seleziona n | Ingere altri comandi<br>ulsante sul dispositivo<br>fficarlo, oppure<br>nanualmente dalla lista |
|   | 9                                                       | m b                                                                                            |
|   | Indietro                                                | Successivo                                                                                     |
|   |                                                         |                                                                                                |
|   |                                                         |                                                                                                |

Impostazione dei parametri e selezione per aggiunta del secondo comando

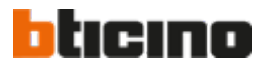

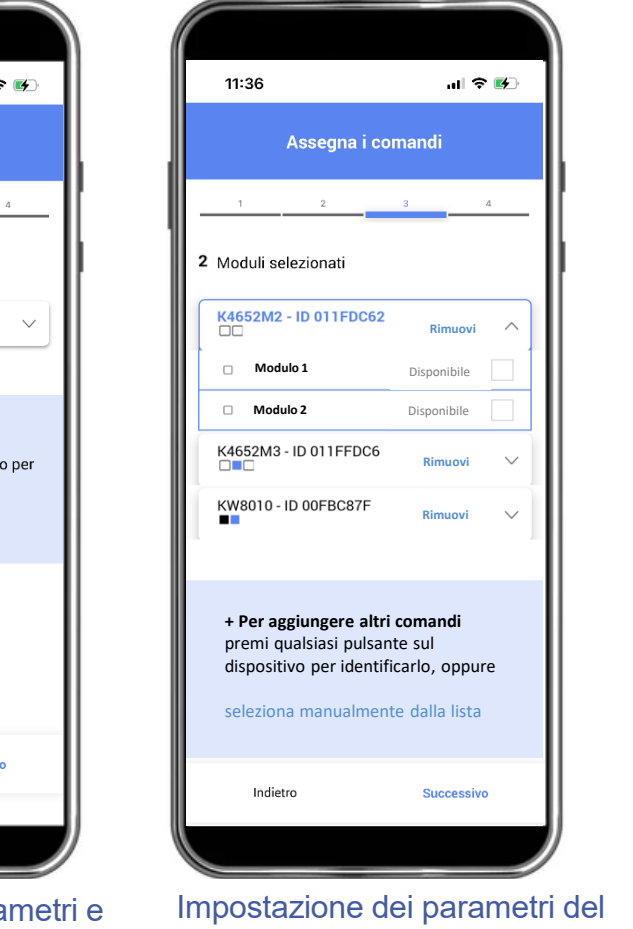

secondo dispositivo di comando da associare 12 >

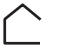

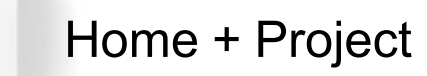

### 9. Associazione automatica dei comandi agli attuatori

Con questa nuova funzione, dopo aver selezionato un attuatore da configurare, Home + Project ti suggerirà automaticamente il rispettivo dispositivo di comando da associare.

Ciò ti permetterà di ridurre i tempi per la messa in funzione dell'impianto eliminando possibili errori di configurazione. Puoi comunque «forzare» la selezione di un dispositivo di comando diverso da quello proposto.

| 11:24                                                      |                                                                                        |
|------------------------------------------------------------|----------------------------------------------------------------------------------------|
| 11.34 7                                                    | all 🕆 🖤                                                                                |
| Assegn                                                     | a l'attuatore                                                                          |
| 1 2                                                        | 3 4                                                                                    |
| 1 Canali selezionati                                       | (! Help                                                                                |
| K4672M2S - ID 010                                          | E3BFD Rimuovi                                                                          |
| • Canale 1 Colleg                                          | ato con tapparella cucina 🔽                                                            |
| Dor combioro il d                                          |                                                                                        |
| premi qualsiasi p<br>dispositivo per id<br>seleziona manua | lispositivo<br>ulsante sul<br>lentificarlo, oppure<br>Imente dalla lista               |
| remi qualsiasi p<br>dispositivo per id<br>seleziona manua  | lispositivo<br>ulsante sul<br>lentificarlo, oppure<br>Imente dalla lista<br>Successivo |

Selezione dell'attuatore; nell' esempio il modello art. K4672M2S per tapparelle

| 11:36                                                  |                                                                      | al 🗢 🕪                                               |
|--------------------------------------------------------|----------------------------------------------------------------------|------------------------------------------------------|
| A                                                      | ssegna i co                                                          | mandi                                                |
| 1                                                      | 2                                                                    | 3 4                                                  |
| 1 Moduli sele                                          | ezionati                                                             | (! Help                                              |
| K4672M2S -                                             | ID 010E3BFD                                                          | Rimuovi ^                                            |
| Modulo 2                                               | Collegato con                                                        | tapparella cucina 🧹                                  |
| 🗆 Modulo 3                                             |                                                                      | Disponibile                                          |
| + Per aggin<br>premi qua<br>dispositivo<br>seleziona r | u <b>ngere altri</b><br>Isiasi pulsani<br>per identifi<br>manualment | comandi<br>te sul<br>carlo, oppure<br>re dalla lista |
| Indietro                                               |                                                                      | Successivo                                           |

Home+Project propone l'associazione con il comando a bordo dell'attuatore stesso

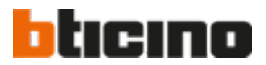

| 11:36                                                                                | .ıl 🗢 🕪                                                             |
|--------------------------------------------------------------------------------------|---------------------------------------------------------------------|
| Assegna                                                                              | i comandi                                                           |
| 1 2                                                                                  | 3 4                                                                 |
| 1 Moduli selezionati                                                                 | (! Help                                                             |
| K4672M2S - ID 010E                                                                   | 3BFD Rimuovi                                                        |
| Modulo 2 Collegat                                                                    | to con tapp 🔹 cucina 🧹                                              |
| 🗆 Modulo 3                                                                           |                                                                     |
|                                                                                      | $\sim$ $\square$                                                    |
| + Per aggiungere a<br>premi qualsiasi pu<br>dispositivo per ide<br>seleziona manualr | altri com<br>Isante sul<br>Intificarlo, oppure<br>nente dalla lista |
| Indietro                                                                             | Successivo                                                          |
|                                                                                      |                                                                     |

Se vorrai associare un altro dispositivo di comando rimuovi la scelta effettuata da Home+Project

NUOVE FUNZIONI

 $\overline{}$ 

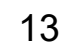

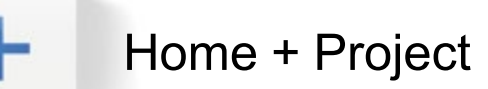

### 10. Connessione ancora più stabile con l'impianto

Oltre all'introduzione di nuove funzioni, Home + Project è stato migliorato per rendere più sicura e affidabile la configurazione degli impianti.

Non si verificheranno più le sporadiche interruzioni o disconnessioni dell'applicazione dall'impianto quando lo smartphone riceve una telefonata, un messaggio, si avvia un'altra app o si blocca accidentalmente.

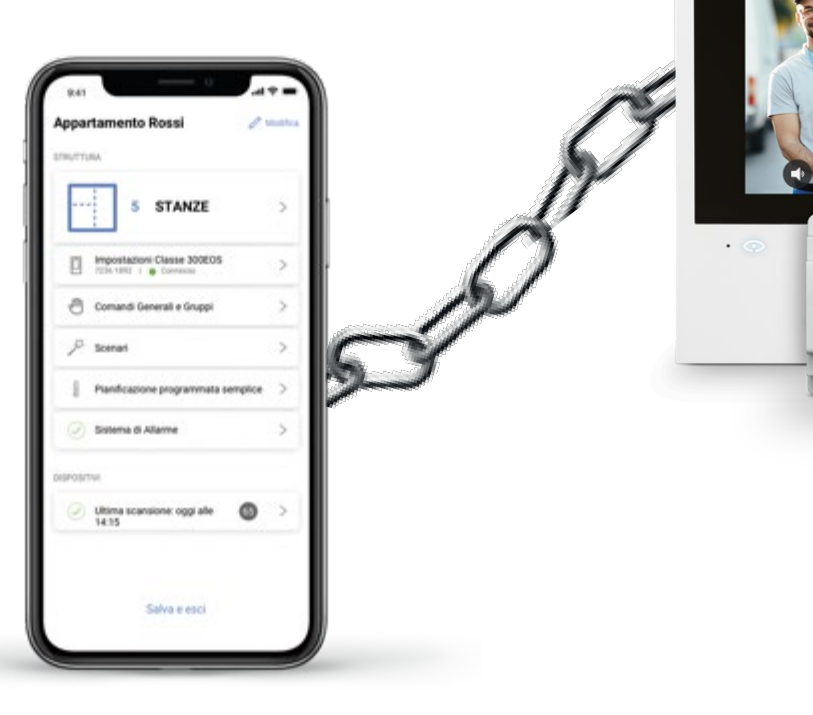

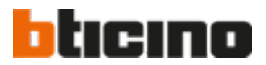

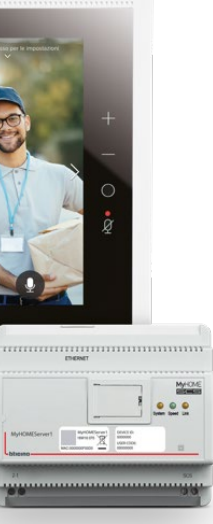

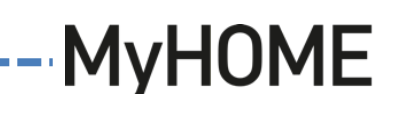

NUOVE FUNZIONI

 $\overline{}$ 

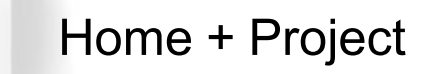

## 11. Compatibilità con dispositivi Tablet

Se stai già utilizzando un Tablet iOS o Android per il tuo lavoro, potrai sfruttarlo anche per configurare MyHOME. Home + Control è ufficialmente compatibile con questo dispositivo, il quale, grazie al suo ampio schermo, offre un'esperienza di utilizzo più confortevole.

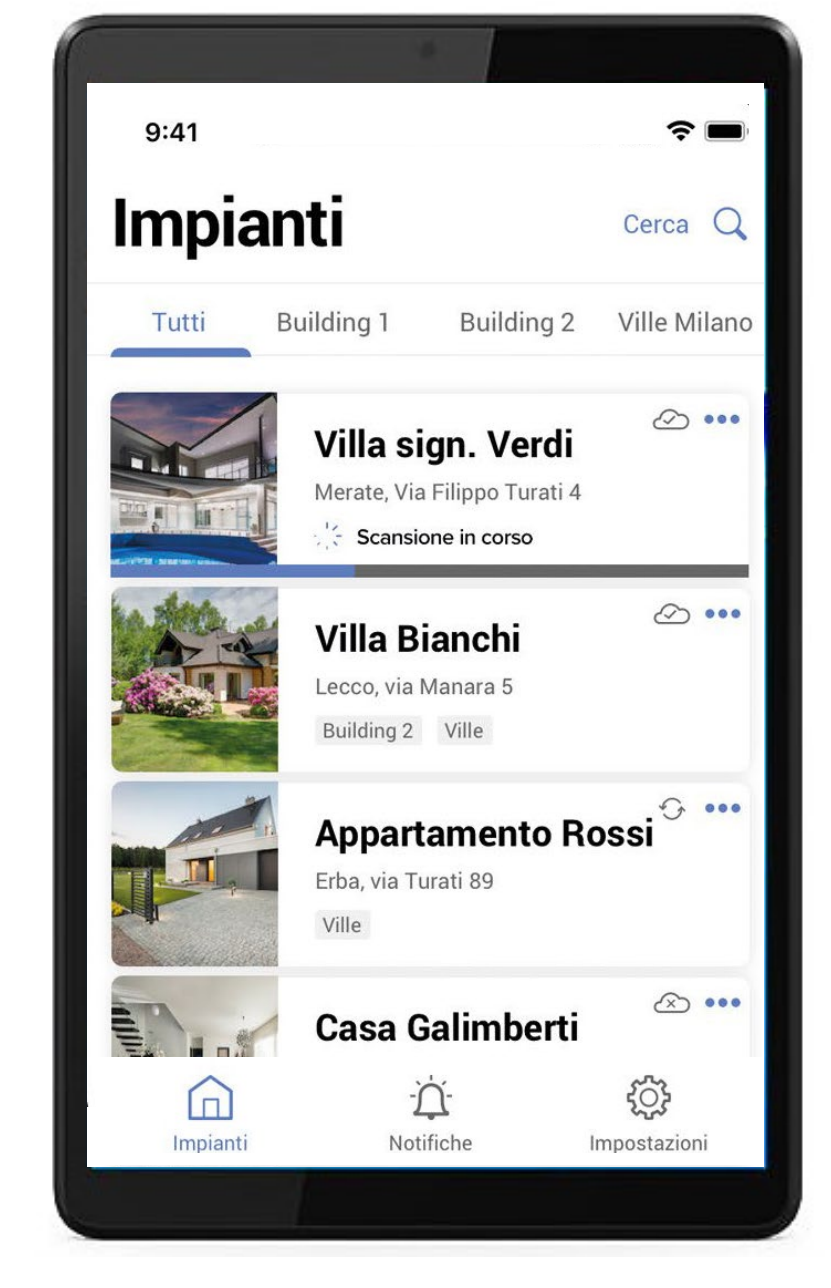

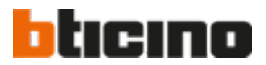

NUOVE FUNZIONI

 $\bigcirc$ 

<

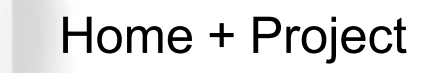

## 12. Sostituzione di un dispositivo senza riconfigurare l'impianto

Con questa funzione la sostituzione di un dispositivo nell'impianto per manutenzione non richiede la riconfigurazione di tutti gli altri dispositivi.

In base al modello, il nuovo dispositivo eredita la completa configurazione del precedente, inclusi scenari, gruppi e profili di termoregolazione.

La funzione è garantita solo se il dispositivo di sostituzione ha lo stesso codice articolo.

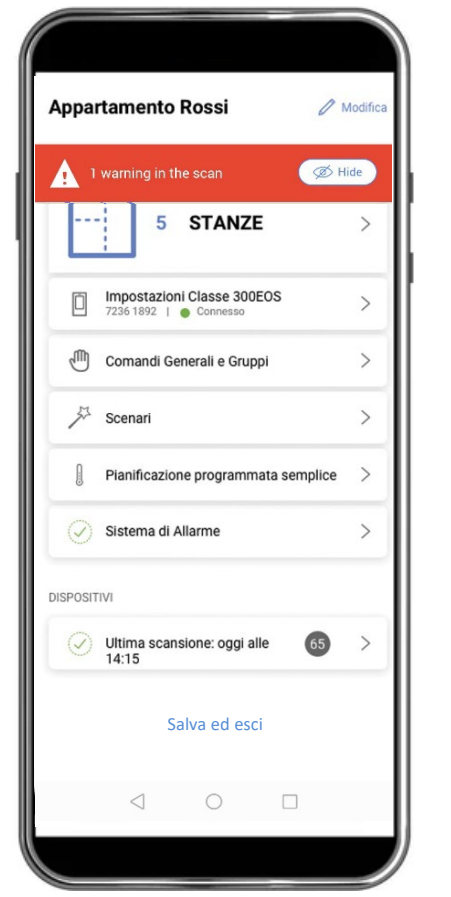

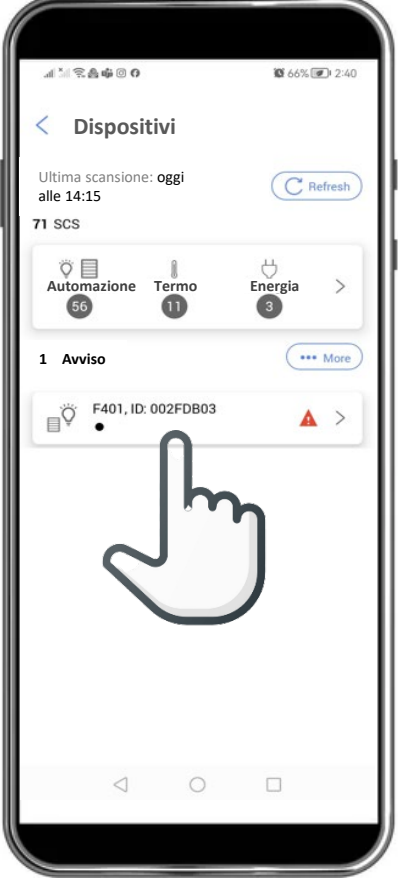

Home+Control mostra il nuovo dispositivo da configurare

Segnalazione della presenza del nuovo dispositivo non configurato nell'impianto

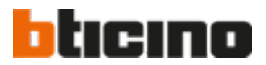

| < F401, ID:                                                                                                    | More |
|----------------------------------------------------------------------------------------------------|------|
| Moduli                                                                                                    |      |
| Canale 1                                                                                                    |      |
|                                                                                                    |      |
|                                                                                                    |      |
|                                                                                                    |      |
|                                                                                                    |      |
| Azioni                                                                                                    | X    |
|                                                                                                    | >    |
| Rimuovi i dispositivi dal BUS SCS e aggiorna la scansione                                                          |      |
| Rimuovi i dispositivi dal BUS SCS e aggiorna la scansione         Ignora                                           | >    |
| <ul> <li>Rimuovi i dispositivi dal BUS SCS e aggiorna la scansione</li> <li>Ignora</li> <li>Sostituisci</li> </ul> | >    |
| <ul> <li>Rimuovi i dispositivi dal BUS SCS e aggiorna la scansione</li> <li>Ignora</li> <li>Sostituisci</li> </ul> | >    |

Scegliendo «Sostituisci» si avvia la procedura per il trasferimento della configurazione al nuovo dispositivo

NUOVE FUNZIONI

16

>

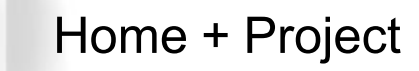

## 13. Configurazione dei dispositivi di controllo e visualizzazione energia

Utilizzando come server SCS il posto interno Classe 300EOS with Netatmo con firmware dalla versione 3.0.5 in poi, l'installatore potrà configurare i dispositivi MyHOME del sistema Controllo carichi (centrale F521, attuatori F522, F523 e .... 4672N) e Visualizzazione consumi (misuratore energia F520) utilizzando l'app **Home + Project**, in luogo della configurazione fisica oppure del software MyHOME\_Suite.

Con Home + Project si potranno definire funzioni nuove ed evolute, come l'attivazione di scenari o automazioni nell'impianto in base ai valori dell'energia prodotta o consumata misurata su una linea o relativa ad un carico specifico. Sarà anche possibile definire uno o più misuratori di energia e visualizzare con l'app Home + Control i grafici sia di produzione che di consumo dell'energia.

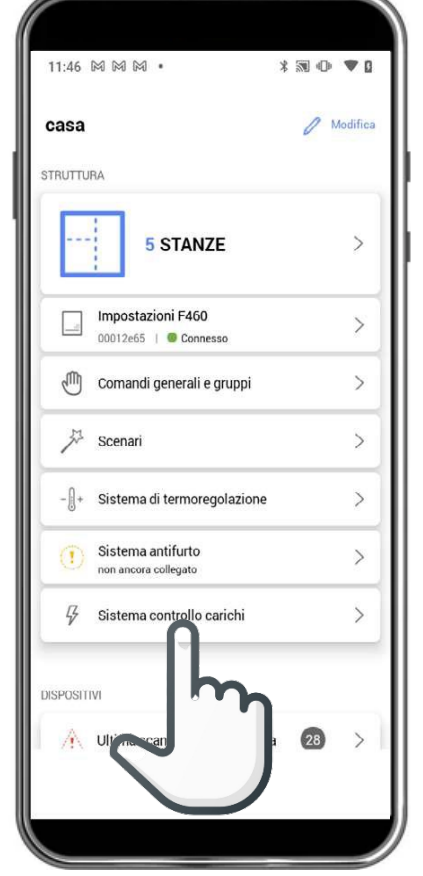

Esempio di configurazione del sistema di controllo carichi. 1. Selezione del sistema.

| 14:42 🤁 🕘 🕅 🔹                         | * ₪ ⊕ •♥ |
|---------------------------------------|----------|
| < Associa la centrale                 |          |
| Seleziona il dispositvo F521 collegat | 0        |
|                                       | Rimuovi  |
| NOME                                  |          |
| Sistema controllo carichi             |          |
| STANZA                                |          |
| Bagno                                 | $\sim$   |
| CONTINUA                              |          |
|                                       |          |

2. Selezione della centrale F521.

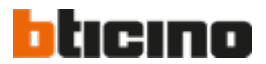

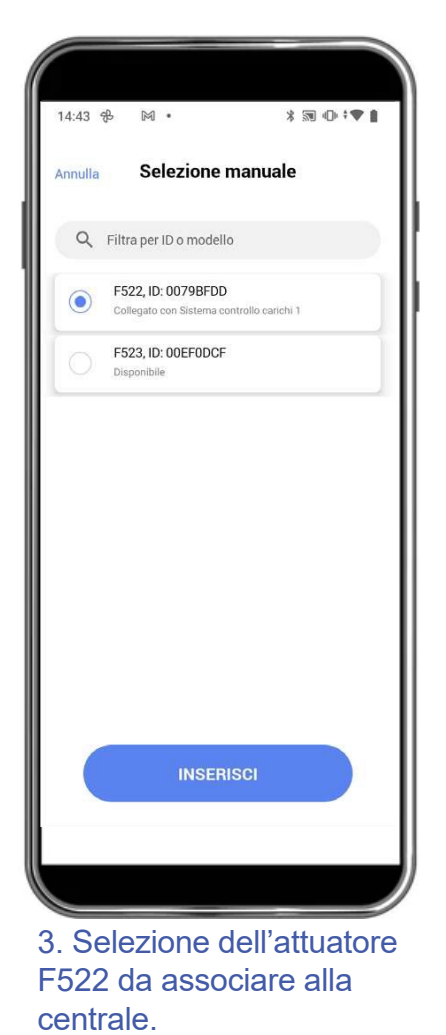

NUOVE FUNZIONI

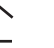

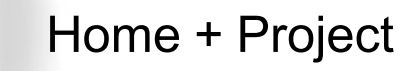

## 14. Aggiunta di un pop-up per valutazione dell' app

Per migliorare continuamente i servizi e i prodotti, BTicino ha introdotto un pop-up nell'app per conoscere il grado di soddisfazione degli installatori o raccogliere segnalazione di eventuali problemi.

Dopo 21 giorni dall'installazione dell'app o dopo un aggiornamento, il pop-up inviterà l'installatore a valutare l'app. Se la valutazione è di 3 stelle o superiore, l'installatore sarà indirizzato allo store ufficiale di Apple o Android per pubblicare la recensione. In caso di valutazione inferiore, verrà chiesto di segnalare problemi o suggerimenti di miglioramento prima di procedere con il reindirizzamento agli store.

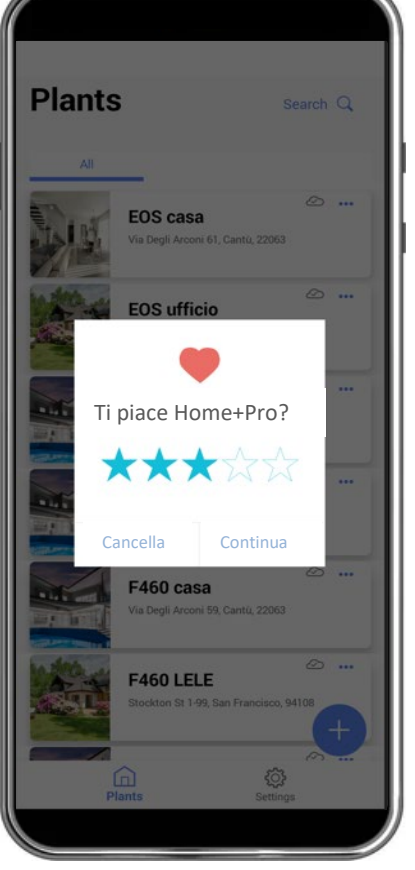

Pop-up per indicare il grado di soddisfazione.

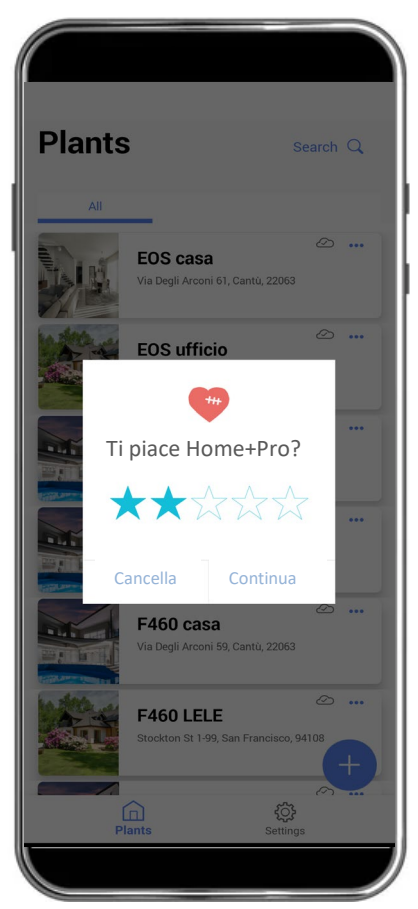

Se l'app non è particolarmente gradita.....

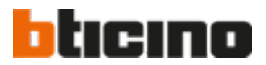

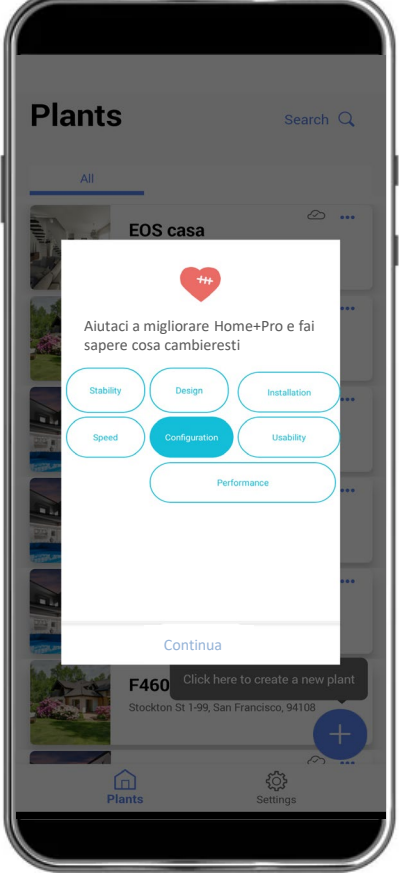

....l'installatore sarà invitato a specificare l'area di miglioramento.

NUOVE FUNZIONI

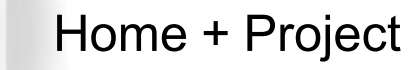

### 15. Rapida identificazione di un dispositivo per modifica della sua configurazione

Le operazioni di identificazione dei dispositivi nell'impianto per modifiche alla configurazione sono ora velocizzate mediante una nuova procedura.

Con la semplice pressione sul dispositivo interessato, l'app mostrerà la sua configurazione attuale e tutte le informazioni relative ad eventuali scenari, comandi generale, di gruppo in cui il dispositivo è incluso.

A questo punto, l'installatore potrà modificare i parametri di configurazione per abilitare il dispositivo a nuove funzionalità.

|                                   |          | <ul> <li>In</li> </ul> | Ø 4111                                   | <b>IIII</b> 11:27       |                                       |       |
|-----------------------------------|----------|------------------------|------------------------------------------|-------------------------|---------------------------------------|-------|
| 9:41                              | .ıl ≎ ■  | 9:41                   |                                          | .ıl † ■                 |                                       |       |
| < Dispositivi                     | Search Q | Cancel                 | Ricerca del disp                         | ositivo                 | < Luce Cucina 2                       | Altro |
| Ultima scansione, oggi alle 14:15 | C sh     |                        |                                          |                         | Test del dispositivo                  |       |
| 65 SCS                            | _! ' ካ   | 4                      |                                          |                         | Accensione e spegnimento              | Te    |
| Automation Thermo<br>42 1         | Ľ,       |                        |                                          |                         | Parametri                             |       |
| 1 Anomalie                        | ••• More |                        | 6                                        |                         | Stanza<br>Cucina                      | ~     |
| Model : F411/4 - ID : 00D16020    |          |                        | dm                                       |                         |                                       |       |
| ¥ ••••                            |          |                        |                                          |                         | IGHT CUCINA 2           On/Off object |       |
|                                   |          |                        |                                          |                         | F411/4 - ID 0124C781<br>Channel 1     |       |
|                                   |          | Pr<br>dis              | emi qualsiasi puls<br>spositivo per ider | sante del<br>ntificarlo | K4652M2 - ID 011FDC71<br>Module 1     |       |
|                                   |          |                        |                                          |                         |                                       |       |
|                                   |          |                        |                                          |                         |                                       |       |
|                                   |          |                        |                                          |                         |                                       |       |
| chermata per l'avvio              |          | Prem                   | ere il tasto d                           | lel                     | L'app fornisce le                     |       |
| ell' identificazione de           |          | dispo                  | sitivo per                               |                         | informazioni di                       |       |

identificarlo.

dell' identificazione del dispositivo.

attuatore associato.

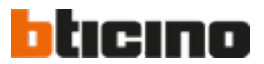

configurazione e il tipo di

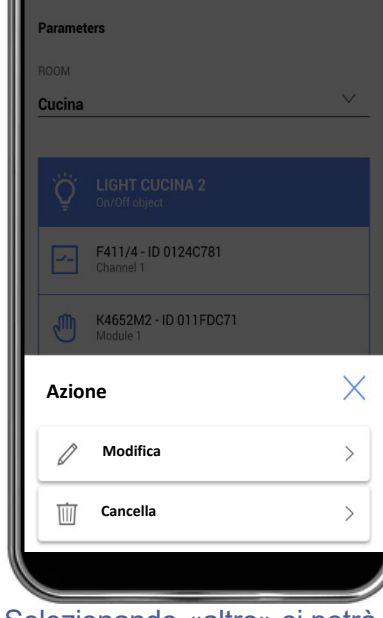

Light Cucina 2

Test of the objec

Selezionando «altro» si potrà modificare o cancellare l'attuale configurazione.

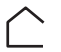

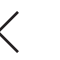

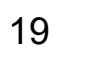

Home + Project

### Novità

### 16. Configurazione delle nuove funzioni evolute di MyHOME

Home + Project è ora in grado di configurare anche le nuove funzionalità disponibili grazie ai nuovi dispositivi in lancio da Aprile 2025, quali:

- gestione dell'umidità ambiente e misura dell'energia prodotta e consumata, realizzabile dai nuovi server art. F460 e F461:
- gestione dell'illuminazione DALI2 mediante attuatori art. F429D e F429G:
- estensione degli indirizzi (oltre i 500) mediante interfaccia art. F422A:
- configurazione del Sistema energia.

Le suddette funzioni sono configurabili e gestibili anche dal posto interno Classe 300EOS con firmware aggiornato, se utilizzato come gateway d'impianto al posto del server F460.

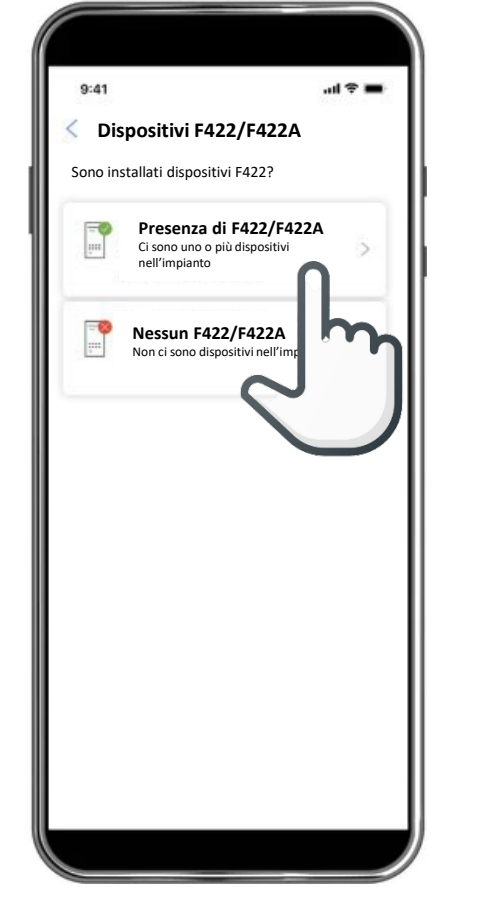

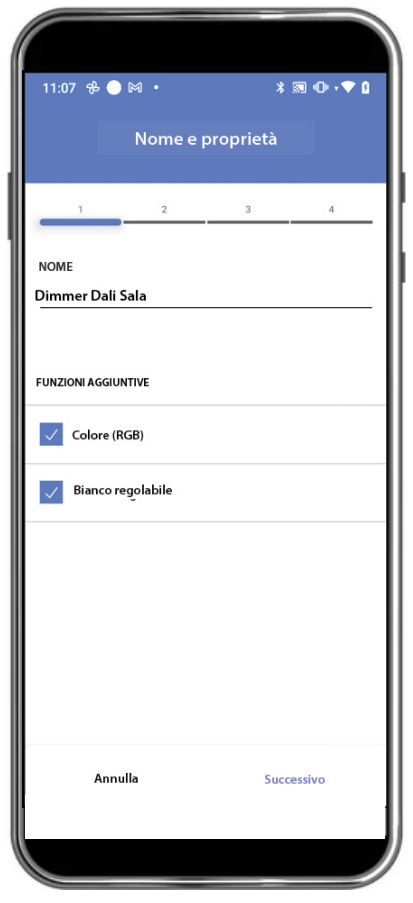

Schermata per la selezione dell'interfaccia, art. F422A o art. F422, presente nell'impianto.

Dimmer DALI2: configurazione delle funzioni.

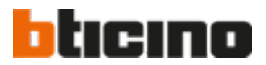

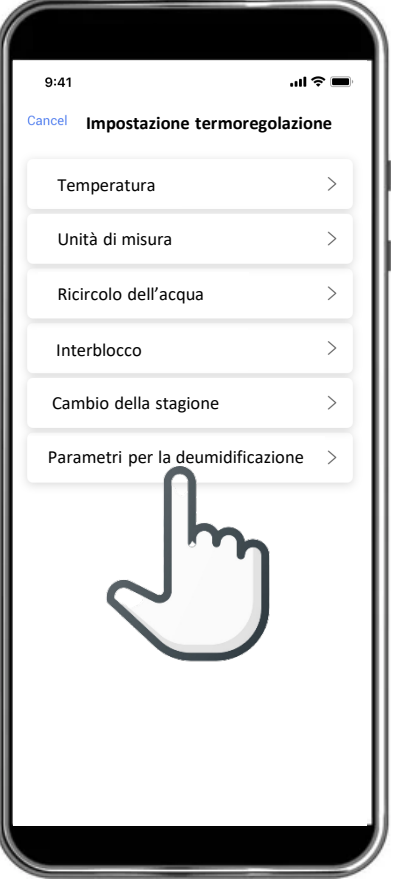

Impostazione dei parametri per gestire la deumidificazione dell'ambiente.

NUOVE FUNZIONI

Home + Project

### Novità

### 17. Acquisizione della configurazione dell'impianto

L'applicativo Home + Project connesso ad impianti configurati con il "vecchio" server MyHOMEServer1 o l'applicativo MyHome Suite, permette di recuperare le configurazioni e trasferirle successivamente ad HomeControl.

E' così possibile, tramite il nuovo server art. F460 o il posto interno Classe 300EOS, scansionare l'impianto e ricevere automaticamente in Home + Project la configurazione e i parametri dei dispositivi senza dover resettarli e riconfigurarli, con evidente risparmio di tempo.

L'acquisizione dell'impianto consiste nel leggere l'indirizzo e la configurazione dei dispositivi SCS e associare automaticamente attuatori e comandi sotto forma di oggetti logici o gruppi, in modo che possano essere utilizzati in Home + Project e Home + Control.

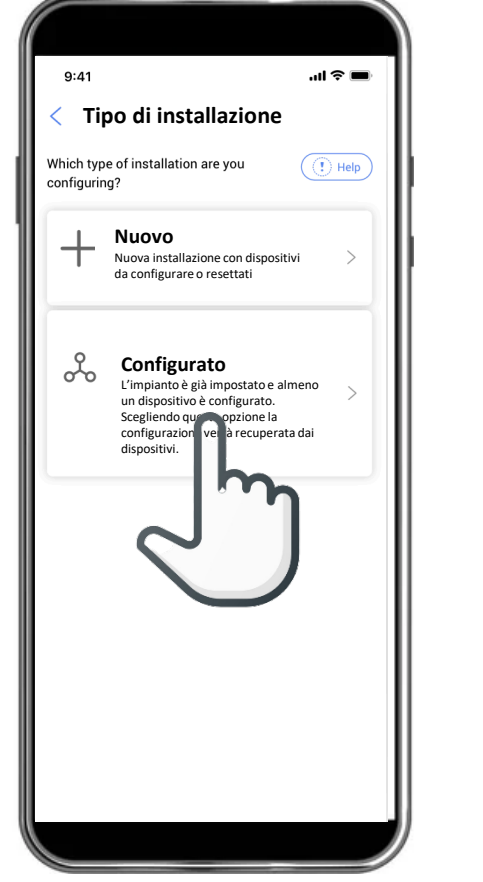

...I 🗢 🔳 9:41 Scansione completata Scansione completata Tutti i dispositivi sono correttamente scansionat Dettaglio della scansione 65 SCS **♡**目 Θ Energy Automatio Thermo 35 8 35 START CONFIGURATION

Esito della scansione dell'impianto.

Schermata per avviare la scansione dell'impianto già configurato

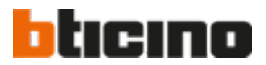

NUOVE FUNZIONI

21 >

 $\langle$ 

Novità Home + Project

### 18. Sovrascrittura della configurazione comando-attuatore

Nell'installazione dell'impianto MyHome, è ora possibile sovrascrivere l'associazione dei dispositivi attuatori con i rispettivi comandi, necessaria principalmente per correggere errori o effettuare modifiche richieste dall'utente finale.

Questa operazione è già disponibile in Home + Project ma richiede di eliminare l'oggetto configurato per crearne uno nuovo da zero, con evidente spreco di tempo.

Nota: possono essere sovrascritti tutti gli attuatori e i comandi luci, tapparelle, termoregolazione e i relativi oggetti logici in Home + Project.

Fanno eccezione gli attuatori per deumidificazione e cambio stagione, in guanto non sono oggetti logici ma funzioni.

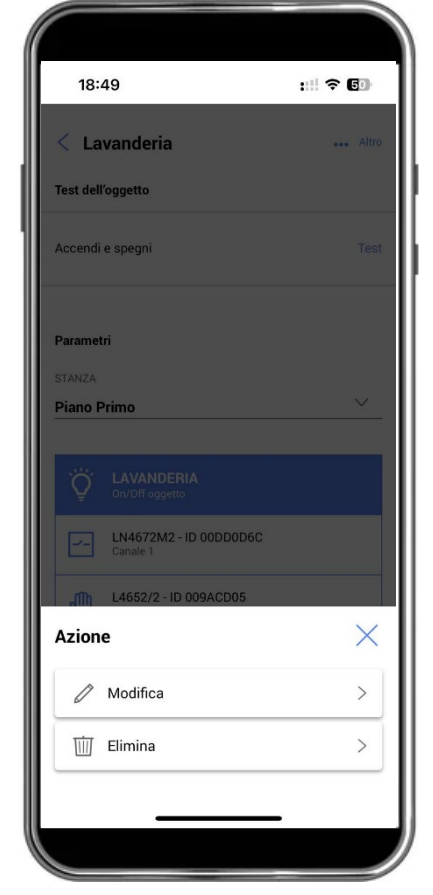

Avvio della modifica dell'associazione comando-attuatore già configurata

| 18:50                                                                                          | :!! † 🗊                                |
|------------------------------------------------------------------------------------------------|----------------------------------------|
| Assegna l'attu                                                                                 | atore                                  |
| 1 2                                                                                            | 3 4                                    |
| Canali selezionati                                                                             |                                        |
| LN4672M2 - ID 00DD0D6C                                                                         | Rimuovi                                |
| Canale 1<br>Collegato con Lavanderia                                                           | Identifica 🗸                           |
| • Canale 2<br>Collegato con Bagno primo piano                                                  | Identifica                             |
|                                                                                                | E                                      |
| Per cambiare il dis<br>premi qualsiasi pulsa de<br>per identificarlo,<br>seleziona manualmento | anspositivo<br>oppure<br>e dalla lista |
| Indietro                                                                                       | Successivo                             |
|                                                                                                |                                        |

Conferma della sostituzione dell'attuatore prestabilito con un'altro dispositivo.

Selezi

18:50 -

1 Canali s

LN4672M

F411/4

Canale

Canale

o Canale

o Canale Disponi

|                  | :::  🕈 🗊     |   |
|------------------|--------------|---|
| Assegna l'att    | tuatore      |   |
| 2                | 3 4          |   |
| elezionati       |              |   |
| 2 - ID 00DD0D6C  | Rimuovi 🗸    |   |
| D 00D67047       | Rimuovi      |   |
|                  | Identi       |   |
| 2<br>iile        | 3ifica       |   |
| a<br>ile         | tifica       |   |
| <b>4</b><br>ile  | Identifica   |   |
|                  |              |   |
| er cambiare il d | lispositivo, |   |
| etro             | Successivo   |   |
|                  | _            |   |
|                  |              |   |
|                  |              | 1 |
| ione del         | canale del   |   |

nuovo attuatore.

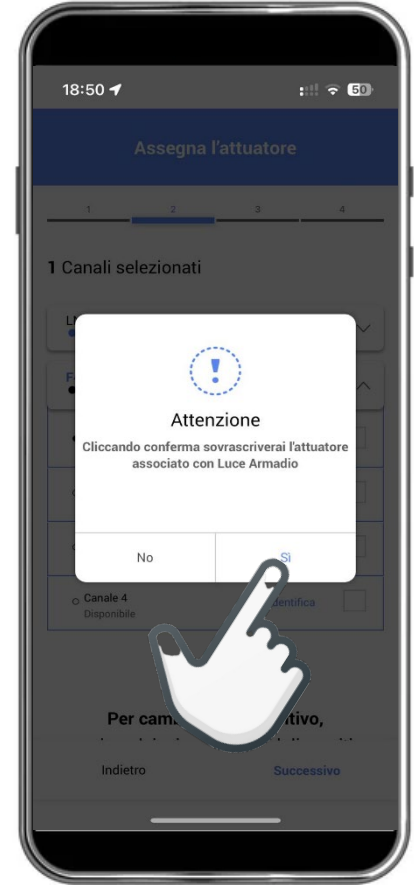

### Conferma della scelta.

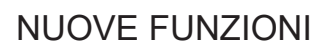

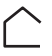

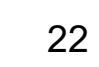

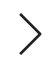

Novità Home + Project +

## 19. Procedura semplificata per la definizione del colore DALI2

Questa funzionalità permette di specificare, durante la configurazione di un attuatore dimmer DALI2, il codice di corrispondenza del colore desiderato e/o della tonalità del bianco. Questa operazione può essere fatta agevolmente selezionando il colore tra quelli proposti dalla schermata di Home + Project oppure digitando direttamente nella schermata stessa il codice se è noto. L'impostazione di una lampada potrà poi essere replicata per altre, con evidente risparmio di tempo.

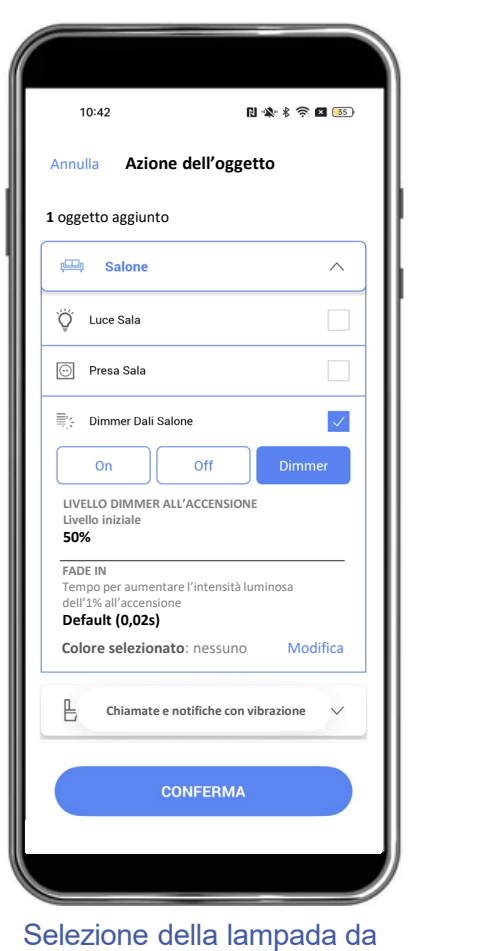

configurare

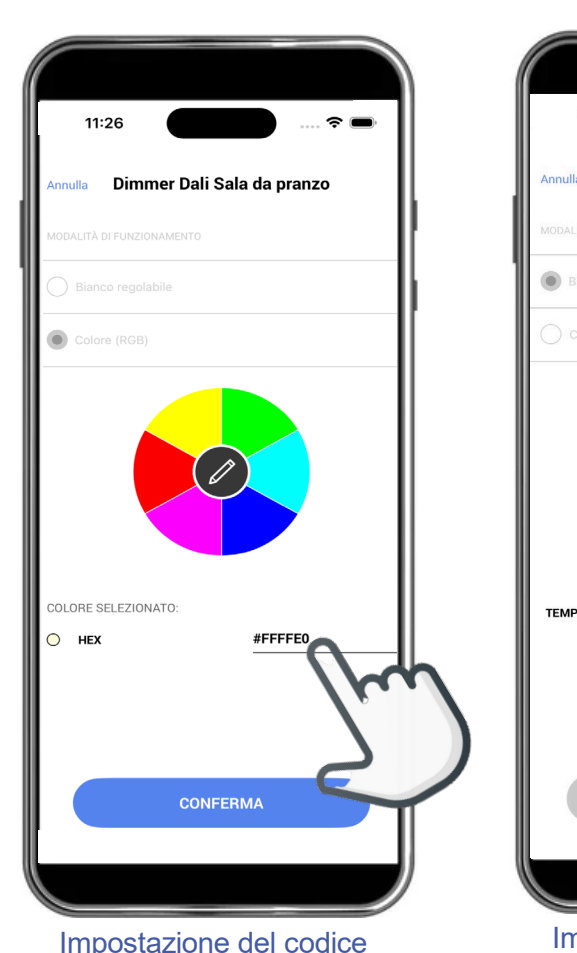

colore.

colore)

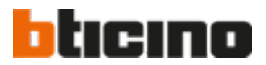

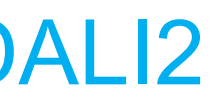

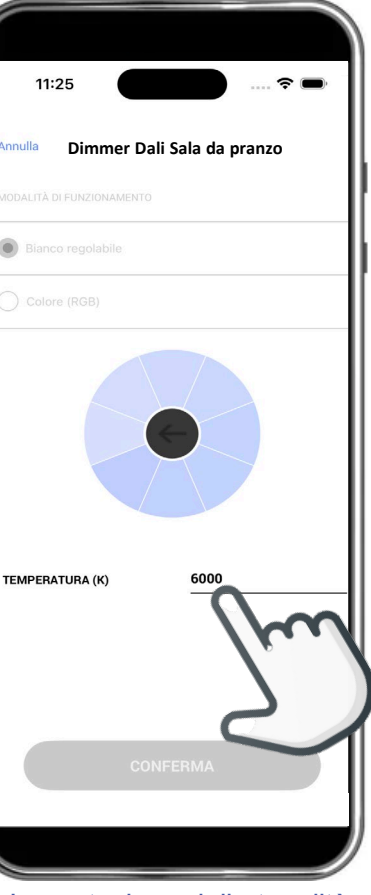

Impostazione della tonalità della luce (temperatura di

NUOVE FUNZIONI

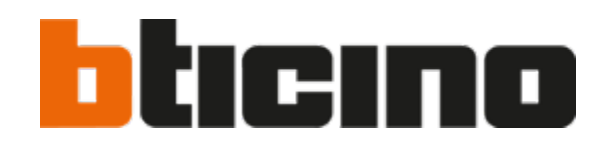